# URL نيوانع تاذ ايتاذ ةعقوم تاداهش ءاشنإ ةددعتم

## تايوتحملا

<u>قمدقملاا</u> <u>قمدقملاا</u> <u>تابلطتملاا</u> <u>قمدختسملاا تانوكملاا</u> <u>قلكشملاا</u>

## ەمدقملا

لبق نم اهمادختسإ نكمي ايتاذ ةعقوم ةداهش ءاشنإ ةيفيك دنتسملا اذه حضوي CloudCenter نيوانع مادختساب URL .

## ةيساسألا تابلطتملا

#### تابلطتملا

:ةيلاتا عيضاوملاب ةفرعم كيدل نوكت نأب Cisco يصوت

- تاداەشلا •
- سكنيل •

### ةمدختسملا تانوكملا

.CentOS7 ىلإ ةقيثولا ەذە يف ةدراولا تامولعملا دنتست

ةصاخ ةيلمعم ةئيب يف ةدوجوملا ةزهجألاا نم دنتسملا اذه يف ةدراولا تامولعملا ءاشنإ مت. تناك اذإ .(يضارتفا) حوسمم نيوكتب دنتسملا اذه يف ةمدختسُملا ةزهجألاا عيمج تأدب رمأ يأل لمتحملا ريثأتلل كمهف نم دكأتف ،ةرشابم كتكبش.

## ةلكشملا

اهؤاشنإ نكمي يتلا وأ CloudCenter عم ةيسايق ةزيمك يتأت يتلا تاداهشلا يوتحت ال (SAN) عوضوملل ليدب مسا ىلع Cisco نم (CCM) تاملاكملا ريدم نيوكت جلاعم مادختساب ،ءارجإلا اذه زواجت نكمي .كرذحتو أطخك Google Chrome لثم تاضرعتسملا ضعب هلماعت يذلاو دحاو ددحم URL ناونع نم ةحلاص ةداهشلا نوكت نأ نكمي ،(SAN) نيزختلا تاكبش نودب نكلو .

مسا كيدل ناك اذإ ،لاثملا ليبس ىلع IP 10.11.12.13 مسا كيدل ناك اذإ ،لاثملا ليبس ىلع ام سيل اذه URL نأل ةداهش أطخ ىقلتتسف ،<u>www.opencart.com</u> ل (DNS) لاجم مسا ماظن نيفيضملا فلم يف اجردم <u>www.opencart.com</u> ناك اذإ ىتح حيحص اذه) ةداهشلا هيلع نوكت

```
ورجأتسم ناك اذإ اذه ثدحي نأ نكمي .(10.11.12.13 ىلإ يمتني يذلا فلملا هرابتعاب
CloudCenter ناونع هيدل SSO مداخ لك نإ ثيح ،(SSO) يداحألا لوخدلا ليجست مادختسإ يف URL
.هب صاخ
```

## الحل

ةكبش اهل ةديدج عيقوتلا ةيتاذ ةداهش ءاشنإ يه ةلكشملا هذه حالصإل ةقيرط لهساً وه ليلدلاو .IP ناونع سفن ىلإ كهجوي يذلا URL ناونع يأ درست يتلا (SAN) نيزخت ةقطنم ةيلمعلا هذه ىلع تاسرامملا لضفاً قيبطتل ةلواحم.

:تاداهشلا ءاويإل ديدج دلجم ءاشنإب مقو **رذجلا ليلدلا** ىلإ لقتنا .1 ةوطخلا

sudo -s <sup>cd</sup> /root <sup>mkdir</sup> ca اتاداهشلا ميظنتل ةيعرف تادلجم لمعو ديدجلا دلجملا يف لقنتلاب مق 2 ةوطخلا تالجسلاو ةصاخلا حيتافملاو.

cd ca mkdir certs crl newcerts private chmod 700 private touch index.txt echo 1000 > serial cAopenssl.conf إىل /root/ca/openssl.cnf

تارايخلاو (CA) قدصملا عجرملل نيوكتلا تارايخ ىلع فلملا اذه يوتحي :**قظحالم** ل قبسانم نوكت دق يتلا ةيضارتفالا

.CA ل ةداهشو صاخ حاتفم ءاشنإ .4 ةوطخلا

```
openssl genrsa -aes256 -out private/ca.key.pem 4096
chmod 400 private/ca.key.pem
openssl req -config openssl.cnf -key private/ca.key.pem -new -x509 -days 7300 -sha256 -
extensions v3_ca -out certs/ca.cert.pem
chmod 444 certs/ca.cert.pem
```

مدع بجيو ،ةداەش يأ قحص نم ققحتلل ةيئاەنلا ةقيرطلا وە قدصملا عجرملا. 5 ةوطخلا تنرتنالل اەضيرعت مدع بجيو مەل حرصم ريغ دارفأ لبق نم ادبأ ةداەشلا ەذە ىلإ لوصولا. ،ةياەنلا قداەش ىلع عقوي طسوتم قدصم عجرم ءاشناب موقت نأ بجي ،دييقتلا اذە ببسب رادصإ متو اەلاطبإ نكمي ةطيسولا ةطلسلا قداەش قارتخأ مت اذإ ثيح لصاف ئشني اذەو .

طيسولا CA ل ديدج يعرف ليلد ءاشنإ .6 ةوطخلا.

mkdir /root/ca/intermediate
cd /root/ca/intermediate/
mkdir certs crl csr newcerts private
chmod 700 private
touch index.txt
echo 1000 > serial
echo 1000 > /root/ca/intermediate/crlnumber

. root/ca/intermediate/openssl.cnf يلإ MediaOpenSSL.conf تايوتحم خسنا .7 ةوطخلا

ضعب فالخب CA ل ابيرقت ةقباطتم نيوكت تارايخ ىلع فلملا اذه يوتحي :**قظحالم** طيسوب اصاخ هلعجل ةريغصلا تاليدعتلا.

.ةداەشلاو طيسولا حاتفملا ءاشنإب مق .8 ةوطخلا

cd /root/ca openssl genrsa -aes256 -out intermediate/private/intermediate.key.pem 4096 chmod 400 intermediate/private/intermediate.key.pem openssl req -config intermediate/openssl.cnf -new -sha256 -key intermediate/private/intermediate.key.pem -out intermediate/csr/intermediate.csr.pem Jogo 8. توقت قلسلس عاشنإ ىلإ كلذ يدؤي ،CA قداەش عم قطيسولا قداەشلا عيقوت 9. قوطخلا قرامش المرختس

openssl ca -config openssl.cnf -extensions v3\_intermediate\_ca -days 3650 -notext -md sha256 -in intermediate/csr/intermediate.csr.pem -out intermediate/certs/intermediate.cert.pem chmod 444 intermediate/certs/intermediate.cert.pem

ىلع قدصملاا عجرملاا ديرت ال كنأل ارظن ،قدصملاا عجرملاا ةلسلس ءاشنإب مق .10 ةوطخلاا ققحتلل نوضرعتسملا اهمدختسي يتلا قدصملا عجرملا ةلسلس ءاشنإ كنكمي ،تنرتنإلاا قدصملا عجرملا ىتح ةلاصألا نم.

cat intermediate/certs/intermediate.cert.pem certs/ca.cert.pem > intermediate/certs/cachain.cert.pem chmod 444 intermediate/certs/ca-chain.cert.pem

.CCM ل ةداهشو ديدج حاتفم ءاشنإ .11 ةوطخلا

openssl genrsa -out intermediate/private/ccm.com.key.pem 2048
openssl req -new -sha256 -key intermediate/private/ccm.com.key.pem -subj
"/C=US/ST=NC/O=Cisco/CN=ccm.com" -reqexts SAN -config <(cat intermediate/openssl.cnf <(printf
"[SAN]\nsubjectAltName=DNS:ccm.com,DNS:www.ccm.com,IP:10.11.12.13")) -out
intermediate/csr/ccm.com.csr</pre>

.ايودي هريرحت بجيو رمألا يف ةبولطملا لوقحلا ةفاك ىلع اذه يوتحي .12 ةوطخلا

- (ىصقأ دحك فرح 2) دلبلا ىلإ ريشت C=US/ •
- تافاسم نمضتي دقو ةلودلا ىلإ ST=NC/ ريشي •
- ةمظنملا ىلإ **Cisco** ريشت=o/ •
- مدختسملا يسيئرلا URL ناونع نوكي نأ بجي ،كرتشملا مسالا ىل ORL يسيئرلا URL ناونع نوكي نأ بجي ،كرتشمل مسالا مسال ىل لوصول
- SAN\nsubjectAltName= ةمئاقلا هذه يف عئاشلا مسالا نوكي نأ بجي ،ةليدب ءامسأ يه كيدل نيزختلا تاكبش ددعل دح دجوي الو.

.ةطيسولا ةداەشلا مادختساب ةيئاەنلا ةداەشلا عيقوت .13 ةوطخلا

openssl ca -config intermediate/openssl.cnf -extensions server\_cert -days 375 -notext -md sha256 -in intermediate/csr/ccm.com.csr -out intermediate/certs/ccm.com.cert.pem

حيحص لكشب ةداهشلا عيقوت نم ققحت .14 ةوطخلا.

.ابسر وأ اناهر امإ عجرت نا اهنكميو .15 ةوطخلا

.**انيلاتاك** دلجم ىلإ قدصملا عجرملا ةلسلسو اهحاتفمو ةديدجلا ةداەشلا خسنا .16 ةوطخلا

chown cliqruser:cliqruser ccm.com.crt chown cliqruser:cliqruser ccm.com.key chown cliqruser:cliqruser ca-chain.crt chmod 644 ccm.com.crt chmod 644 ccm.com.key chmod 644 ca-chain.crt chmod 644 ca-chain.crt دارييغت يأ ءارج إلبق server.xml فلمل يطايت إخسن ءارج إب مق

cd .. cp server.xml server.xml.bak ريرحت .19 ةوطخلا

"Connector port="10443" maxHttpHeaderSize="8192> ب أدبي يذل مسقل ا عقوم ددح .1

ccm.com.crt ةطقن ىلإ SSLCertificateFile رييغت

3. درييغت SSLCertificateKeyFile درييغت ccm.com.key

4. مطقن ىلإ SSLCACertificateFile درييغت ca-series.crt

.Tomcat ليغشت دعأ .20 ةوطخلا

service tomcat stop service tomcat start

مدختسي .21 ةوطخلا DNS تامسأ عيمجل ةحلاصلا ةديدجلا ةداهشلا نآلا DCM مدختسي .21 ةوطخلا DN مدختسي .21 موطخلا ا 13. قوطخلا يف ةددحملا

تاضرعتسملا نإف ،ليلدلا تقو يف هؤاشنإ مت دق قدصملا عجرملا نأ امب .22 ةوطخلا ايودي ةداهشلا داريتسإ كيلع بجي ،يضارتفا لكشب حلاص هنأ فرعت نل كب ةصاخلا.

حتفي اذهو ، Ctrl+Shift+i طغضاو حلاص URL ناونع يأ مادختساب CCM ىلإ لقتنا. 23 ةوطخلا روطملا تاودأ.

.ةروصلا يف حضوم وه امك **ةداهشلا ضرع** ددح .24 ةوطخلا

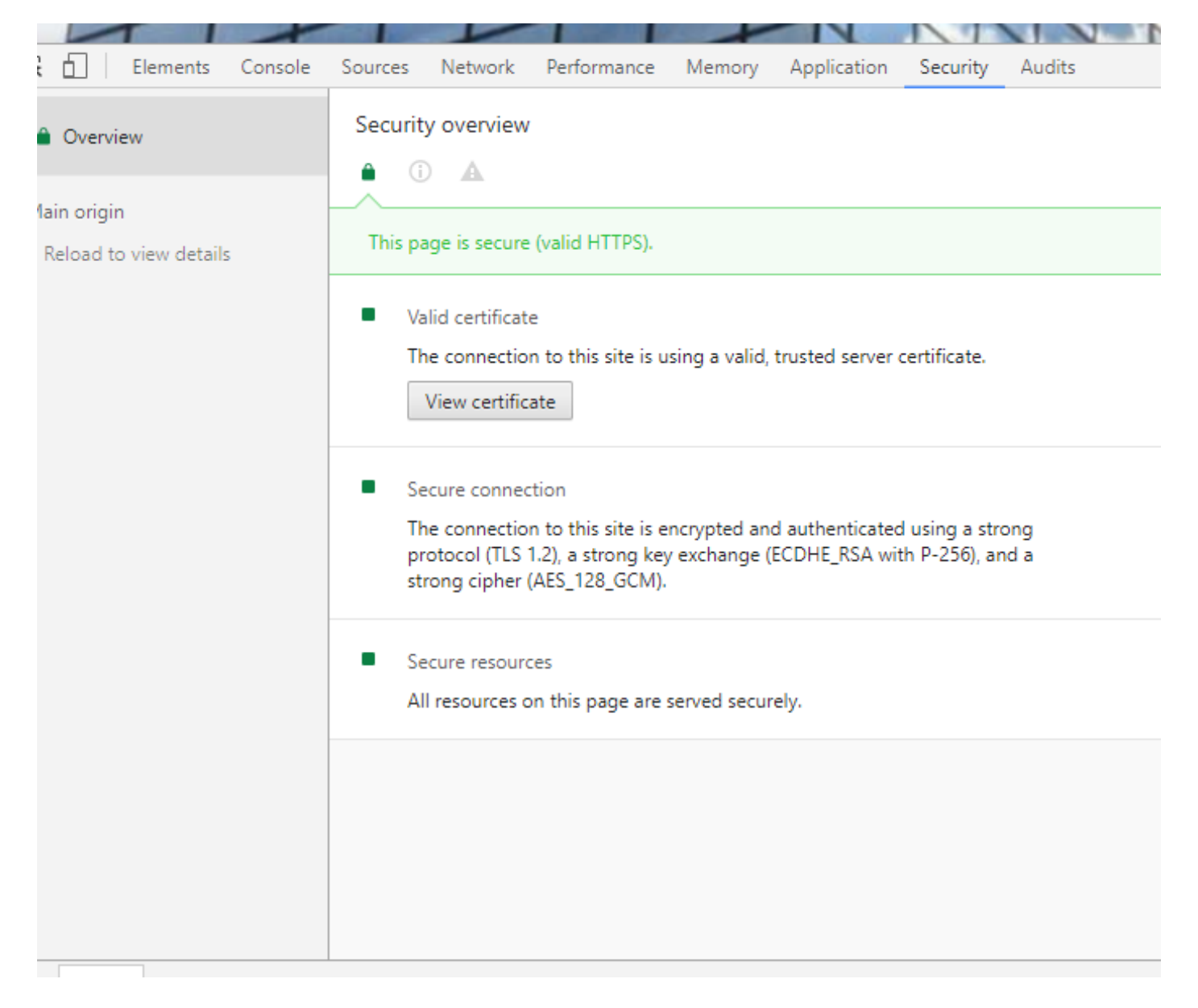

.ةروصلا يف حضوم وه امك **ليصافتلا** ددح .25 ةوطخلا

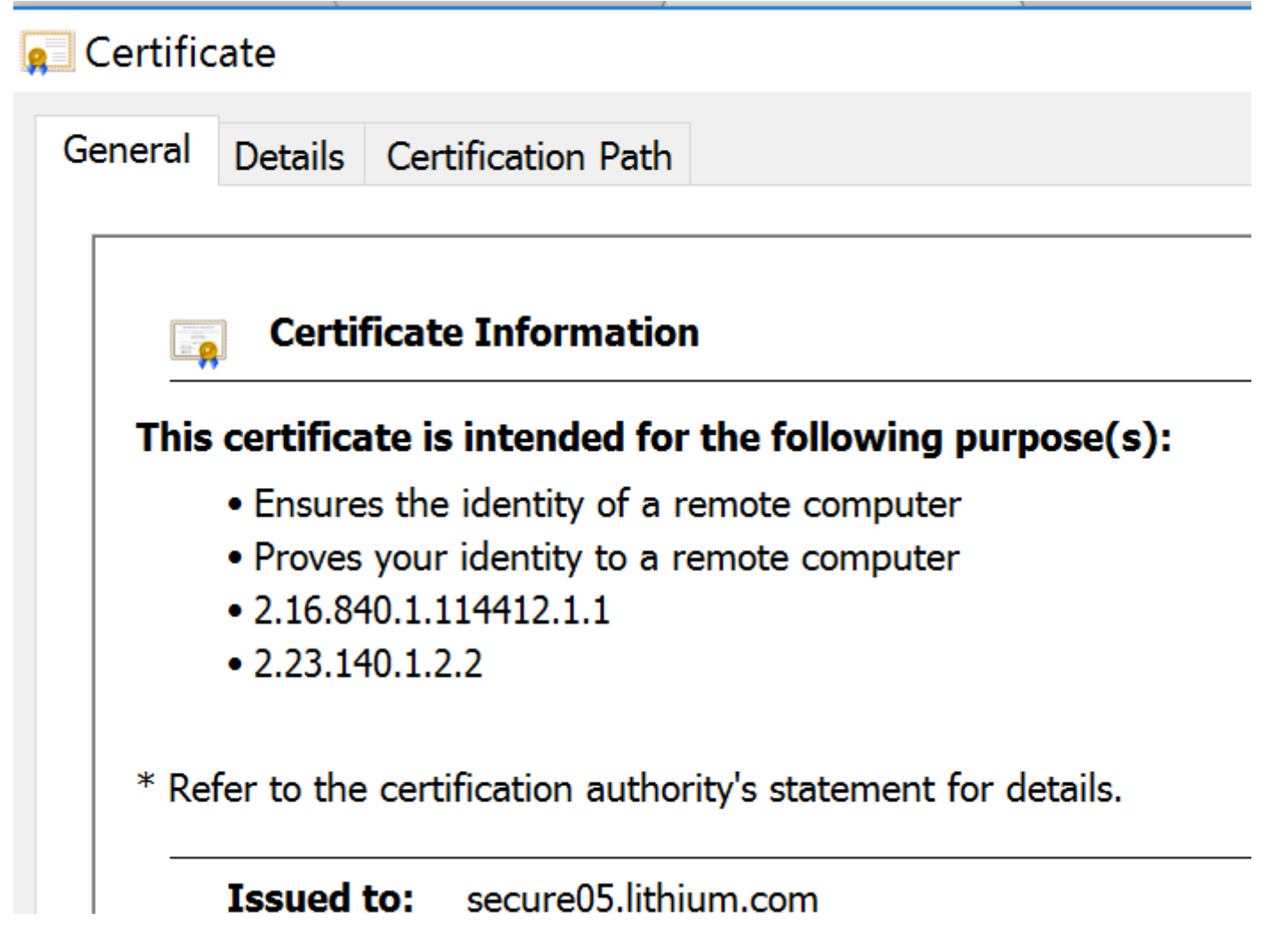

.ةروصلا يف حضوم وه امك **فلم ىلإ خسن** ددح .26 ةوطخلا

| -                                                                               |                                                                                                    |                  |              |   |
|---------------------------------------------------------------------------------|----------------------------------------------------------------------------------------------------|------------------|--------------|---|
| 📃 Certificate                                                                   | 9                                                                                                    |                  |              | × |
| General De                                                                      | etails Certification Pa                                                                                                   | ath              |              |   |
| Show: <a< td=""><td>\  &gt;<br/>\/_\</td><td>~</td><td></td><td></td></a<>      | \  ><br>\/_\                                                                                                    | ~                |              |   |
| Field<br>Version<br>Serial nu<br>Signature<br>Signature<br>Issuer<br>Valid from | Value<br>V3<br>Imber Oc ad eb f4 0<br>e alg sha256RSA<br>e has sha256<br>DigiCert SHA2<br>m Tuesday, June<br>Wednesday, A | ·<br>•<br>•      |              |   |
| Public ke                                                                       | ey RSA (2048 Bit                                                                                                    | s)               |              |   |
|                                                                                 |                                                                                                    |                  |              |   |
|                                                                                 |                                                                                                    | Edit Properties. | Copy to File |   |
|                                                                                 |                                                                                                    |                  |              |   |

**دامتعالا راسم** ىلإ كلذ دعب لقتنا ،ەب قوثوم ريغ قدصم عجرم لوح ءاطخأ ترەظ اذإ .27 ةوطخلا خسن كلذكو اەصيخرت ضرعو اەيلع رقنلا كنكمي .رذجلا ةداەشو ةطيسولا ةداەشلا ضرعل .ةروصلا يف حضوم وە امك تافلم ىلإ كلت

| e Certificate                      |                  |  |  |
|------------------------------------|------------------|--|--|
| General Details Certification Path |                  |  |  |
| Certification path                 |                  |  |  |
|                                    | View Certificate |  |  |
|                                    |                  |  |  |

ضرعتسملا وأ (OS) ليغشتلا ماظن تاميلعت عبتا ،تاداهشلا ليزنت درجمب .28 ةوطخلا .ةطيسو تاطلسو اهب قوثوم عجارمك تاداهشلا هذه تيبثتل

ةمجرتاا مذه لوح

تمجرت Cisco تايان تايانق تال نم قعومجم مادختساب دنتسمل اذه Cisco تمجرت ملاعل العامي عيمج يف نيم دختسمل لمعد يوتحم ميدقت لقيرشبل و امك ققيقد نوكت نل قيل قمجرت لضفاً نأ قظعالم يجرُي .قصاخل امهتغلب Cisco ياخت .فرتحم مجرتم اممدقي يتل القيفارت عال قمجرت اعم ل احل اوه يل إ أم اد عوجرل اب يصوُتو تامجرت الاذة ققد نع اهتي لوئسم Systems الما يا إ أم الا عنه يل الان الانتيام الال الانتيال الانت الما